# How to submit an assignment

1. Go to: https://darunee.com/academy

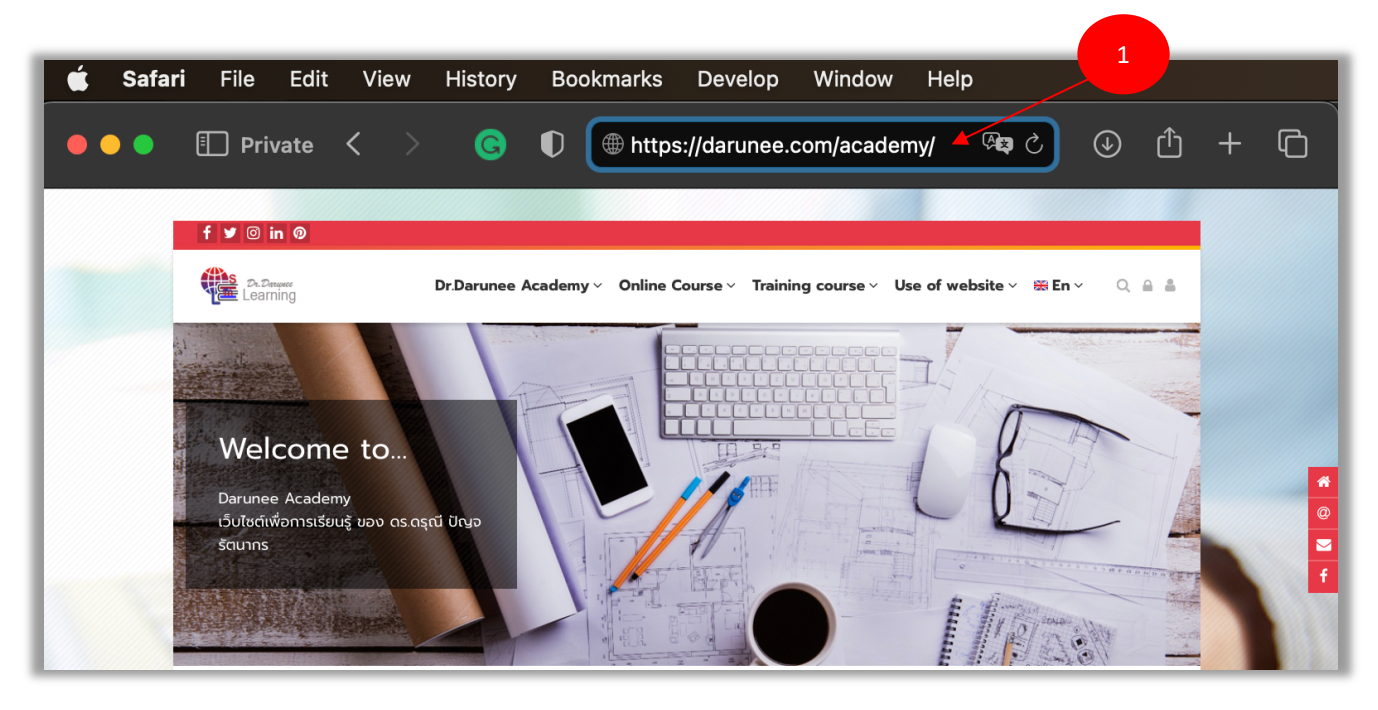

2. Log in

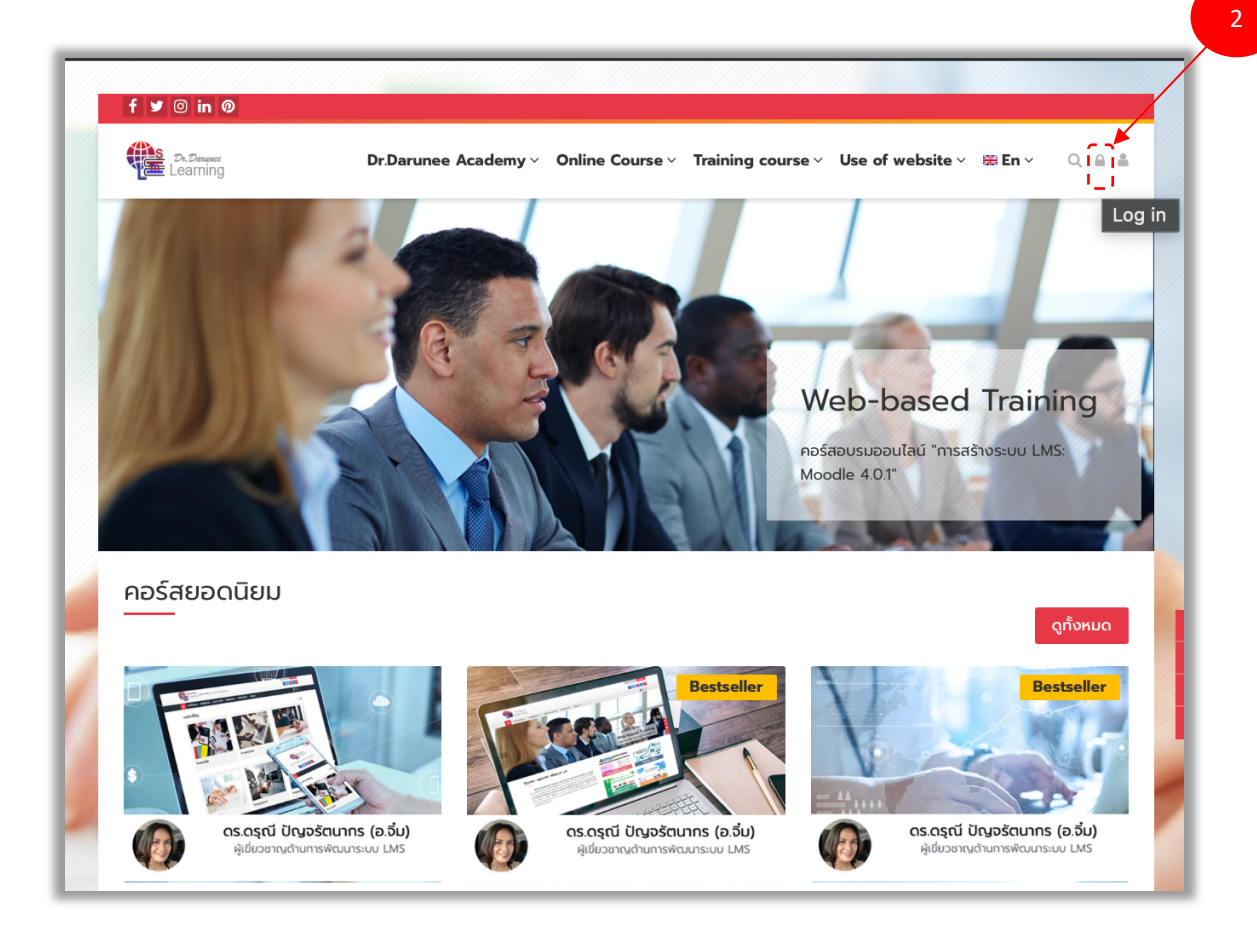

- 3. Enter username and password
- 4. Then click the "Log in" button

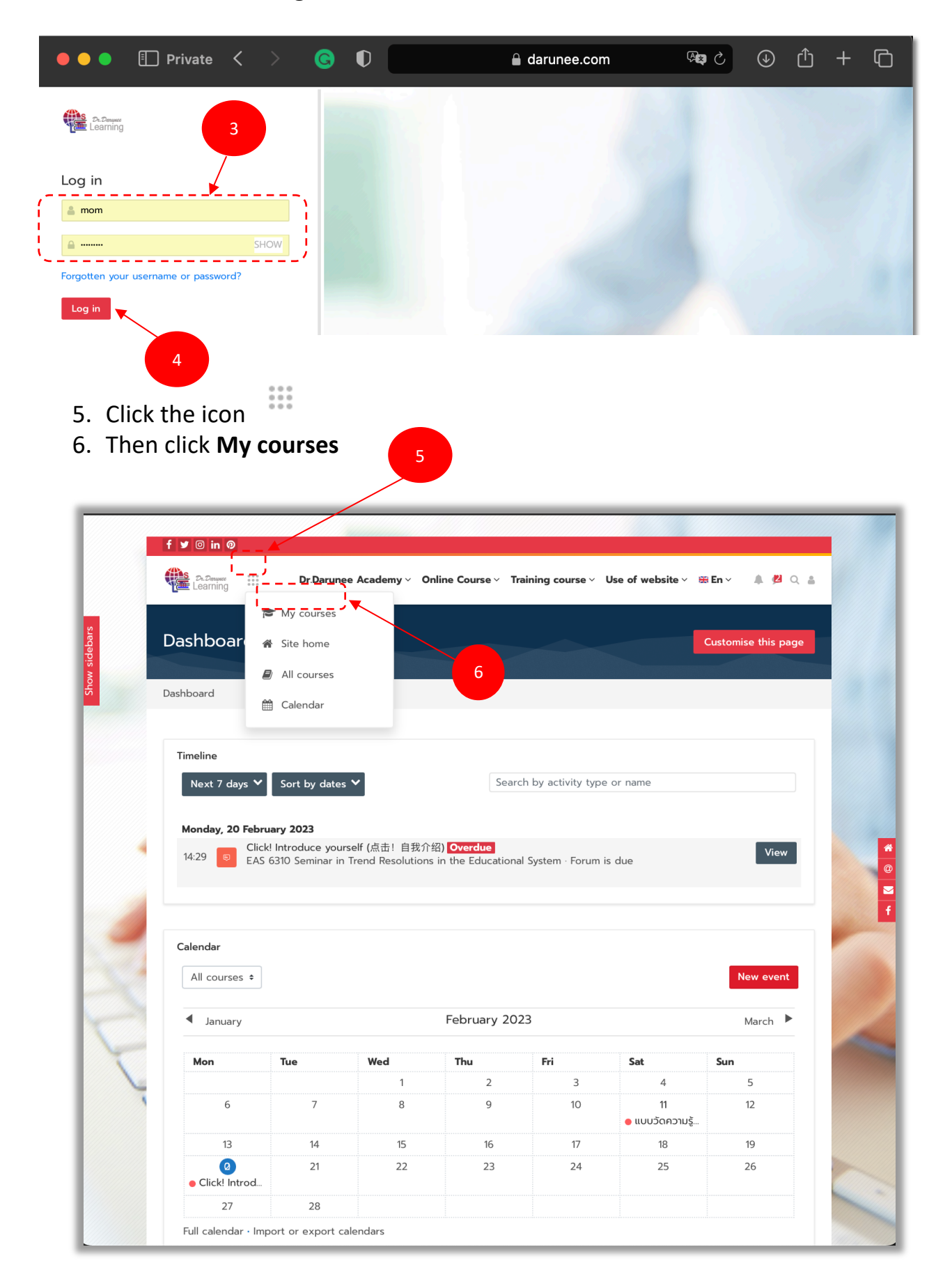

7. Will appear a window Course overview. Then click EAS 6310 Seminar in Trend Resolutions in the Educational System Course

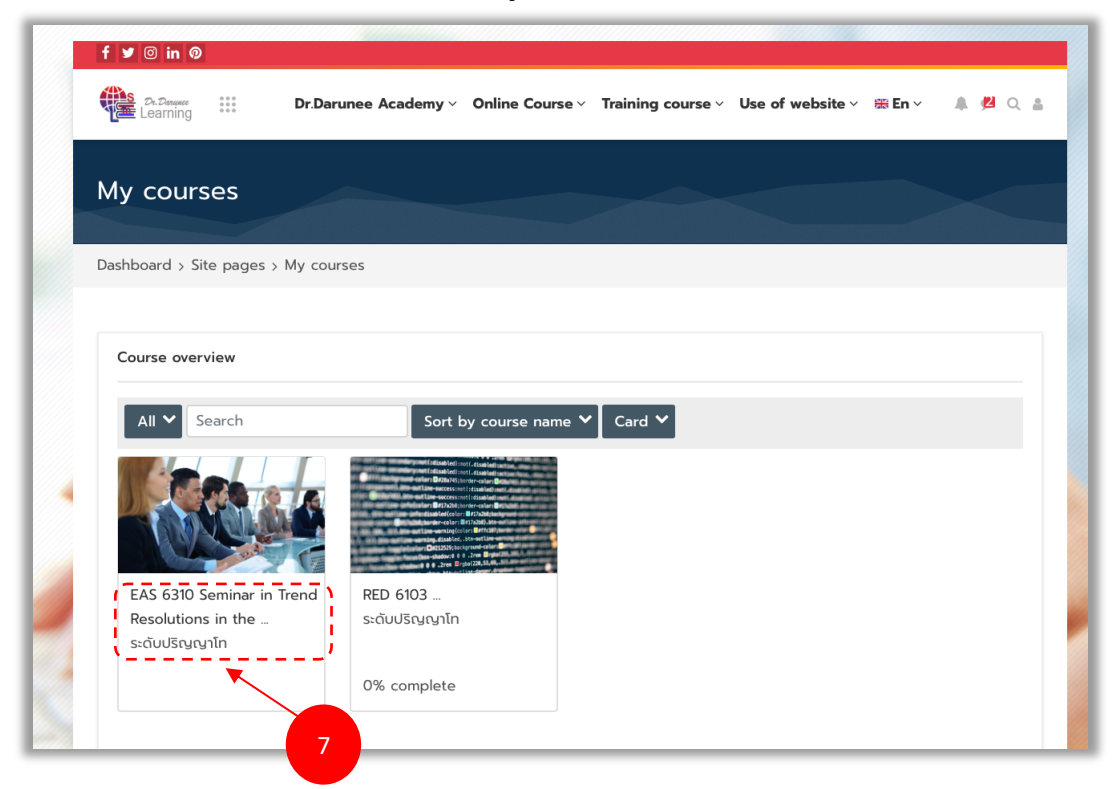

8. At the course, go to Send Assignment, then click it.

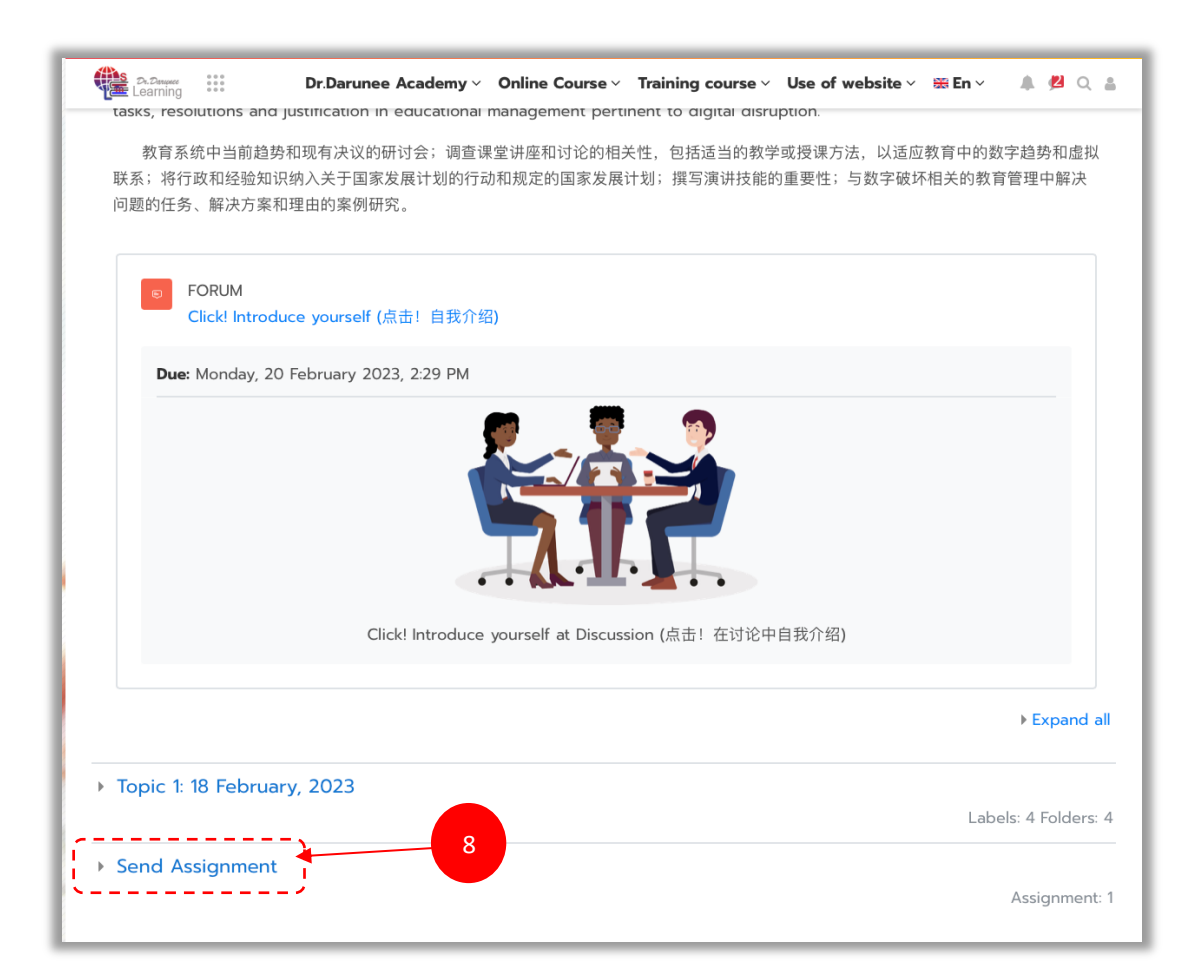

## 9. Then click "Click! Send Assignment"

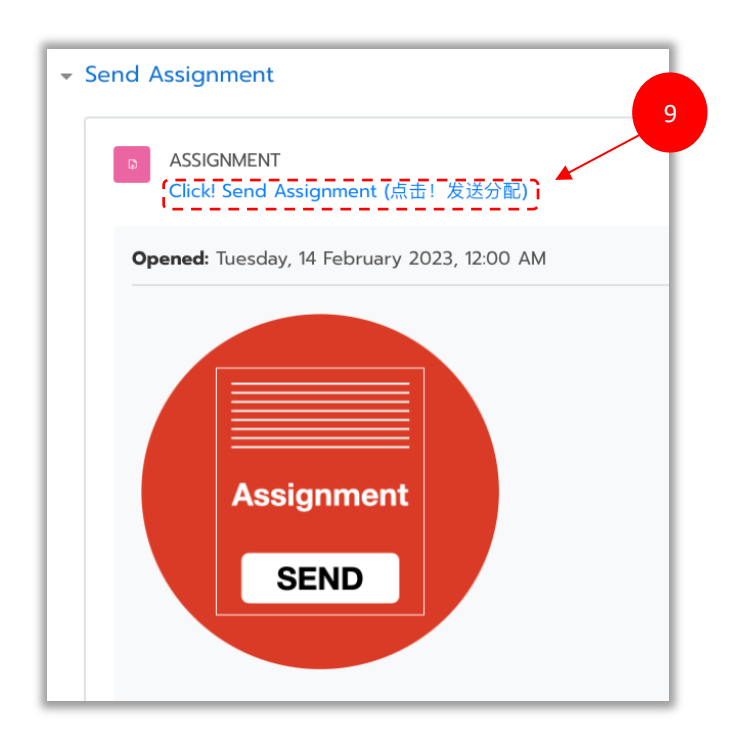

#### 10. Click "Add submission" button

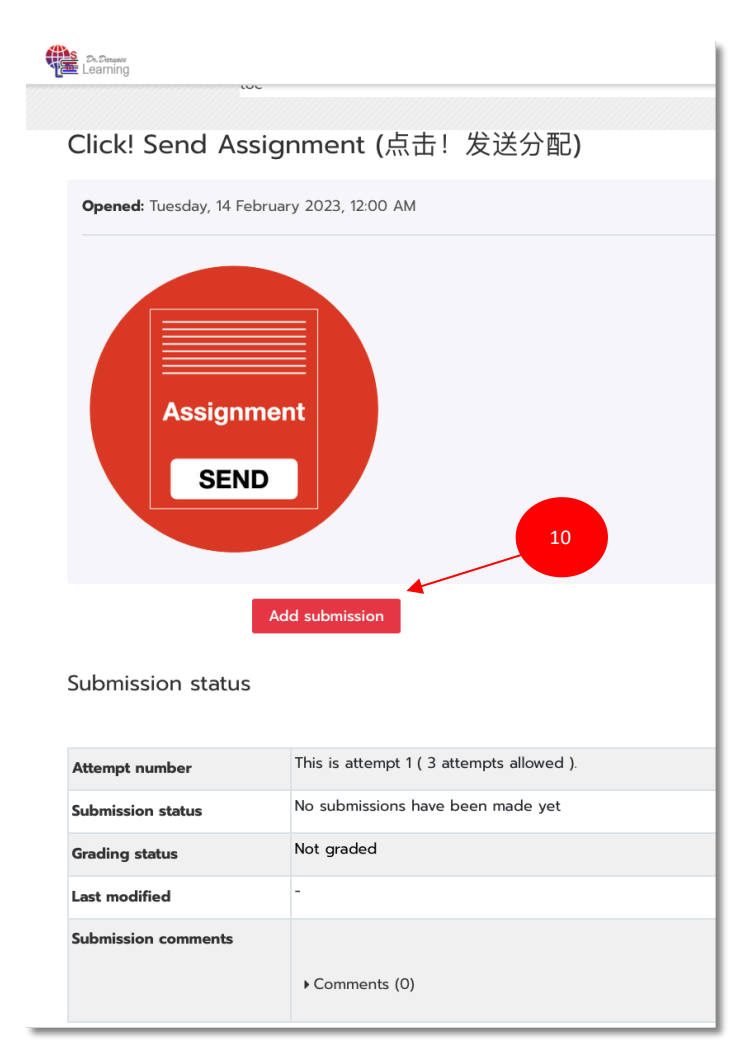

- 11.Perform assignment submissions. In the "**Online text**" field, you can type a message to the instructor.
- 12. To send a file, send it to the channel. "File submission"
- 13. Done, click on the "Save changes" button.

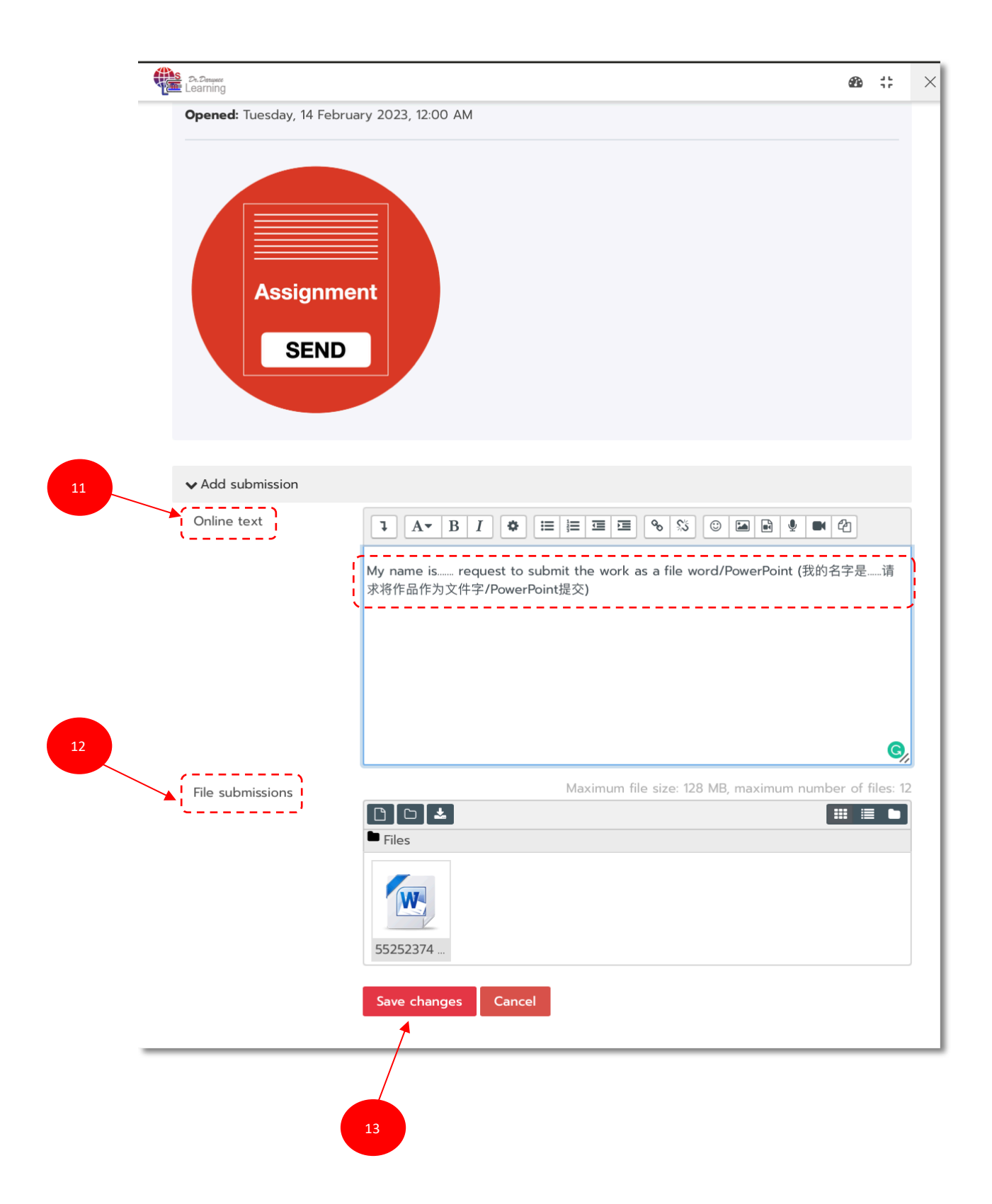

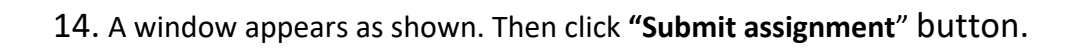

|                                                                                                    | æ ÷;                                                                                                    | ×   |
|----------------------------------------------------------------------------------------------------|----------------------------------------------------------------------------------------------------|-----|
| Click! Send Assig                                                                                              | jnment (点击!发送分配)                                                                                                    |     |
| <b>Opened:</b> Tuesday, 14 Februa                                                                              | ary 2023, 12:00 AM                                                                                                    |     |
| Assignme<br>SEND<br>Submit assignment •                                                                        | nt<br>Edit submission                                                                                                    |     |
|                                                                                                    |                                                                                                    | - 1 |
| Attempt number                                                                                                 | This is attempt 1 ( 3 attempts allowed ).                                                                                                    |     |
| Attempt number<br>Submission status                                                                            | This is attempt 1 ( 3 attempts allowed ).<br>Draft (not submitted)                                                                                                    |     |
| Attempt number<br>Submission status<br>Grading status                                                          | This is attempt 1 ( 3 attempts allowed ). Draft (not submitted) Not graded                                                                                                    |     |
| Attempt number<br>Submission status<br>Grading status<br>Last modified                                         | This is attempt 1 ( 3 attempts allowed ). Draft (not submitted) Not graded Monday, 20 February 2023, 12:09 PM                                                                                                    |     |
| Attempt number<br>Submission status<br>Grading status<br>Last modified<br>Online text                          | This is attempt 1 ( 3 attempts allowed ). Draft (not submitted) Not graded Monday, 20 February 2023, 12:09 PM                                                                                                    |     |
| Attempt number<br>Submission status<br>Grading status<br>Last modified<br>Online text<br>File submissions      | This is attempt 1 ( 3 attempts allowed ).         Draft (not submitted)         Not graded         Monday, 20 February 2023, 12:09 PM         +         My name is request to submit the work as a file word/PowerPoint (我的名字是请求将作品作为文件字/PowerPoint提交)         -w. 55252374 nŋōm waąpsscu.docx20 February 2023, 12:09 PM |     |
| Attempt number Submission status Grading status Last modified Online text File submissions Submission comments | This is attempt 1 ( 3 attempts allowed ).         Draft (not submitted)         Not graded         Monday, 20 February 2023, 12:09 PM         +         My name is request to submit the work as a file word/PowerPoint (我的名字是请求将作<br>晶作为文件字/PowerPoint提交)         「         *         bcmments (0)                      |     |

#### 15. The assignment will be reconfirmed. Click the square to: Confirm submission

### 16. Then Click "Continue" button

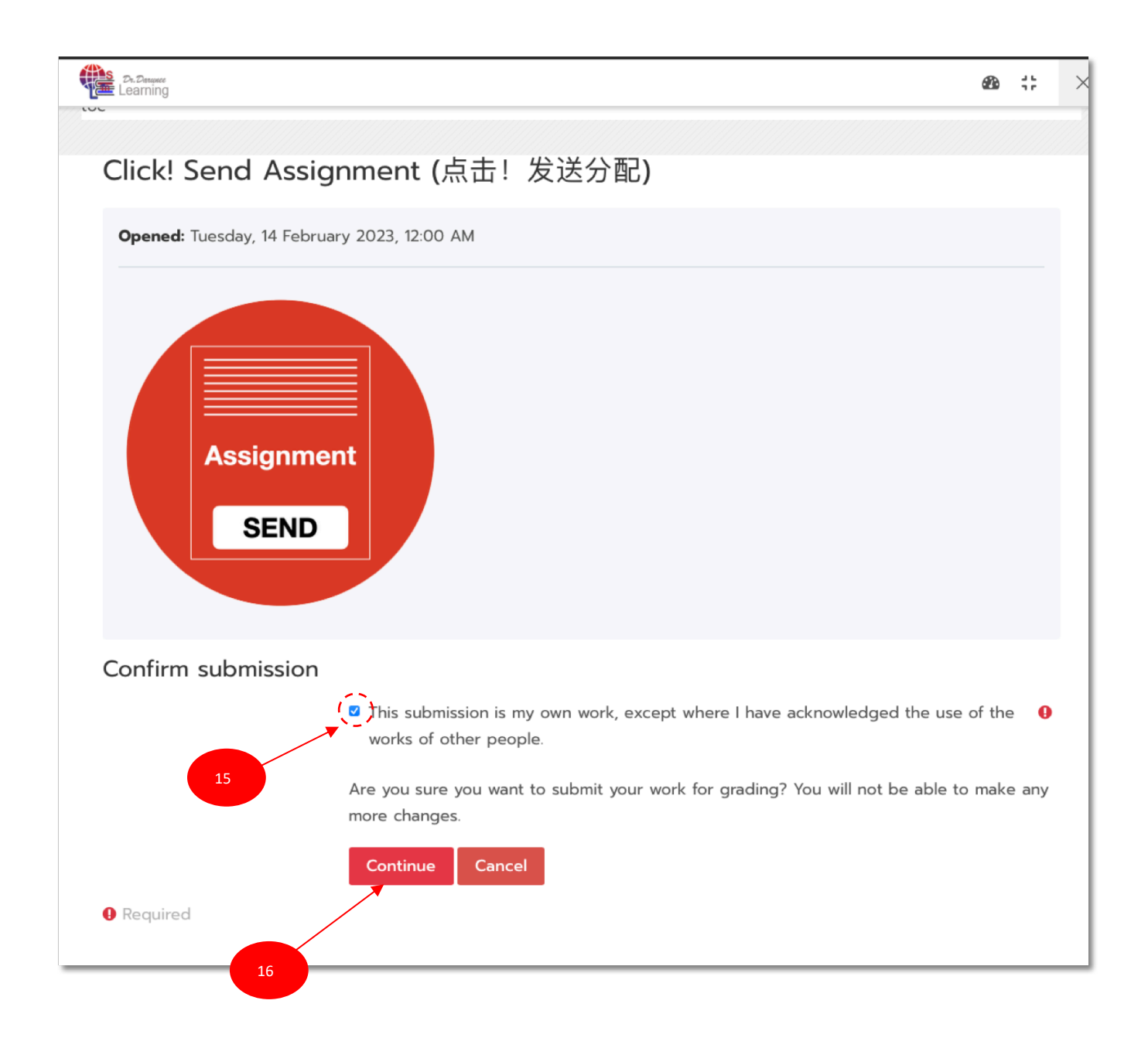

# 17. A window appears Submission status and show **Submitted for grading.** The assignment submission is complete.

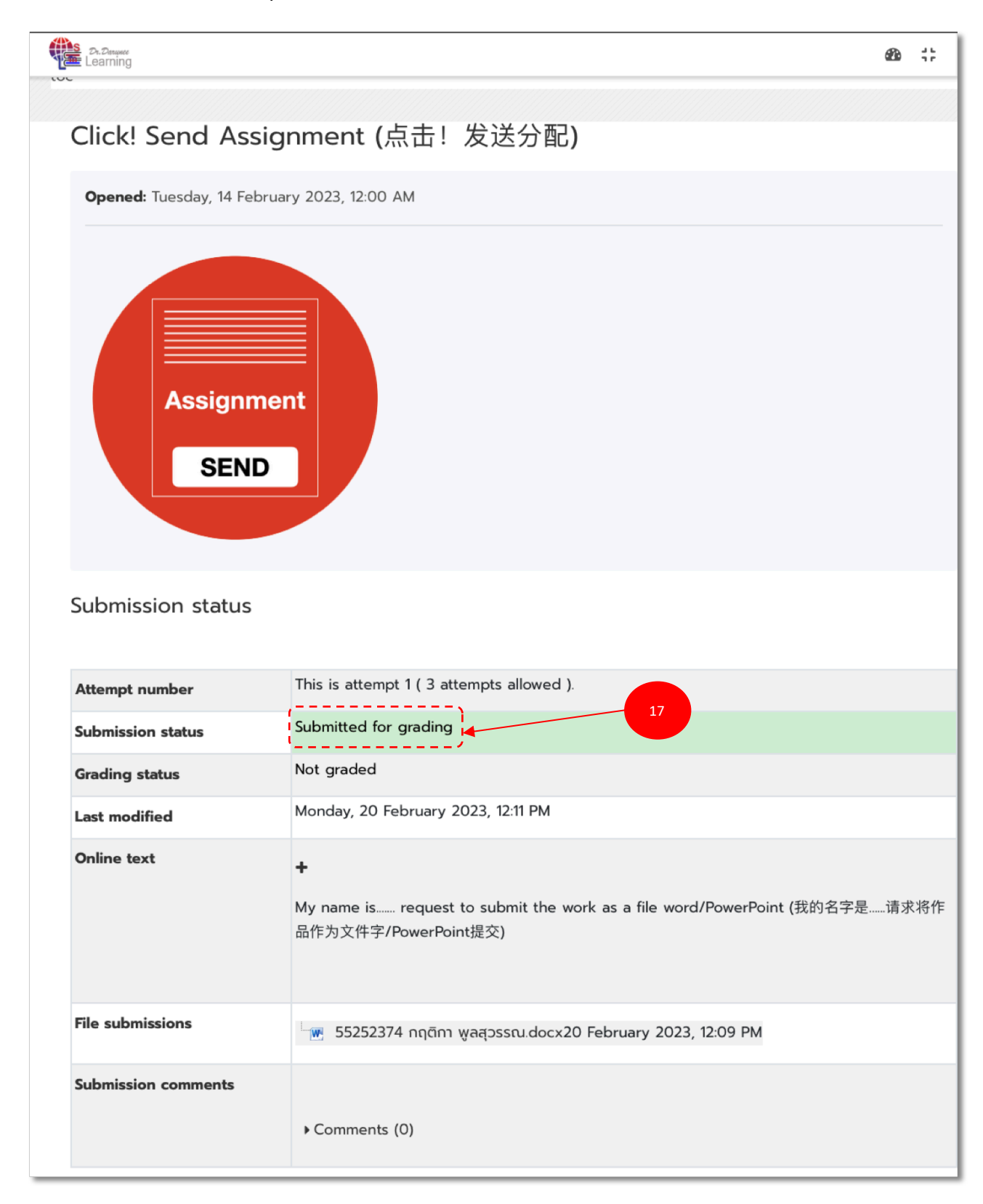